## 淡江大學網路註冊查詢操作說明

❶輸入註冊查詢網址 <u>http://www.ais.tku.edu.tw/stureg/</u>

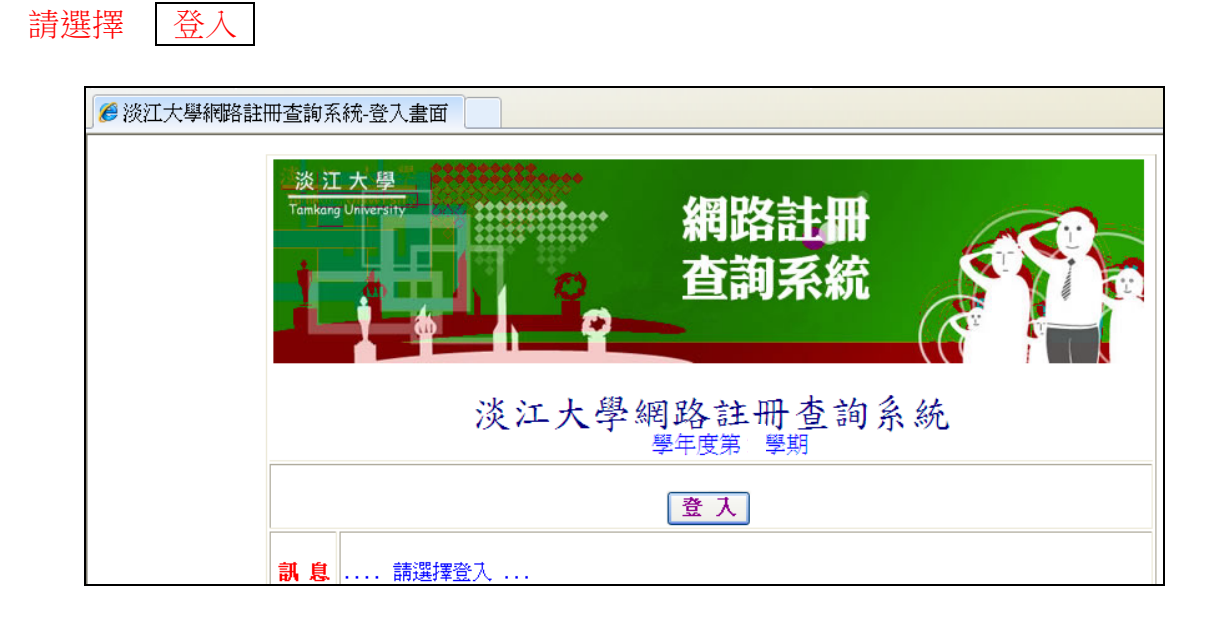

請按是

| 4 | · 全性資訊                                       |
|---|----------------------------------------------|
|   | ★ 211. 复邦/ ▲ 這個畫面同時含有安全性與非安全性的項目。 要顯示非安全性項目? |
|   | <u>是(1)</u> 否(1) 其他資訊(1)                     |
|   |                                              |

|             | 淡江大學單一登入 <b>(SSO)</b>                   |
|-------------|-----------------------------------------|
| 2           | ● ● ■ ■ ■ ■ ■ ■ ■ ■ ■ ■ ■ ■ ■ ■ ■ ■ ■ ■ |
| →→<br>輸入學號) | <b>安密碼</b> 密碼:                          |
|             | 登入<br>忘記密碼? English UI                  |
|             | 帳號及密碼 安全性憑證 聯合服務台                       |
|             |                                         |

## 註冊查詢成功範例

|        | <ul> <li>淡江大學網路註冊查詢系統</li> <li>學年度第 學期</li> <li>學號: 400123456 姓名: 王淡江 系年班: TFSXB2 西語二</li> </ul> |
|--------|--------------------------------------------------------------------------------------------------|
| 訊 息:   | 1000 您的註冊情況如下:                                                                                   |
| 功能鍵    | 您的註冊程序目前辦理情況:                                                                                    |
| 登出     | ※※※ 完成註冊 ※※※                                                                                     |
| 完成註冊訊息 |                                                                                                  |
|        |                                                                                                  |

## 未完成註冊範例

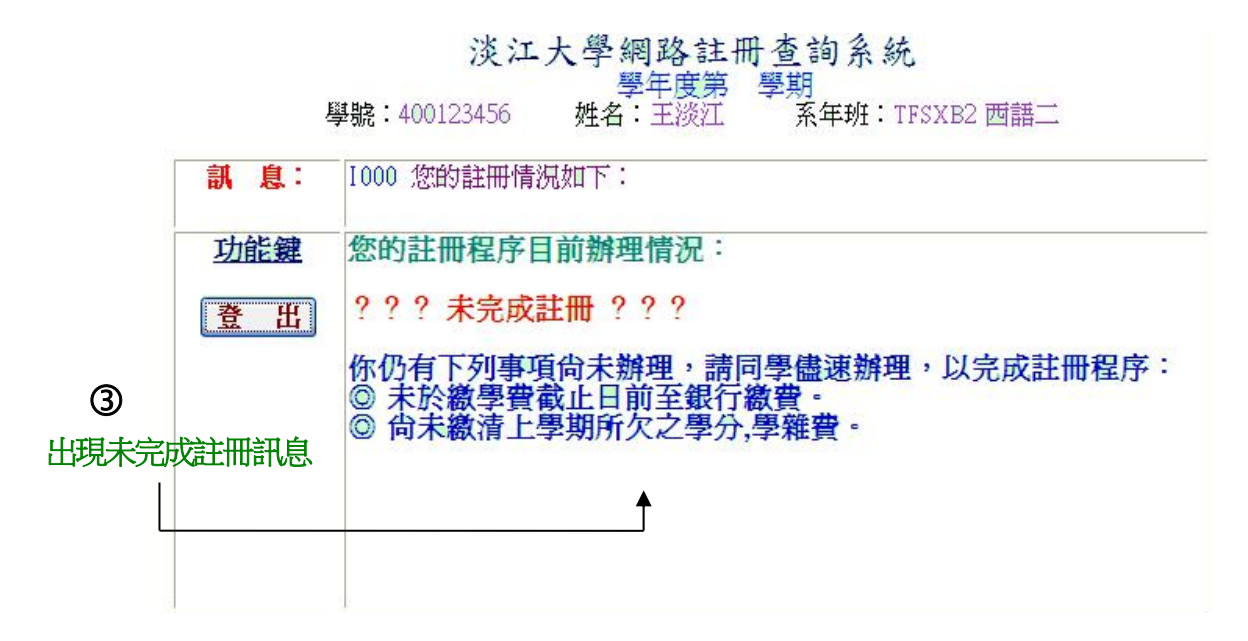